## How do I set up a kiosk for self check-in?

Last Modified on 11/26/2024 9:11 am EST

The basics of setting up a self check-in kiosk in your browser are:

In your Chrome Browser

- 1. Close all internet browsers running on the computer.
- 2. Create a new shortcut for Google Chrome on your desktop.
- 3. Right click on your shortcut and select Properties.

| Security             | Deta                                          | ails               | Pre | vious Versions    |
|----------------------|-----------------------------------------------|--------------------|-----|-------------------|
| General              | Sh                                            | nortcut            |     | Compatibility     |
| p ch                 | rome.exe - Sh                                 | ortcut             |     |                   |
| arget type:          | Application                                   |                    |     |                   |
| arget location:      | Application                                   |                    |     |                   |
| arget:               | "C:\Program Files (x86)\Google\Chrome\Applica |                    |     |                   |
|                      | _                                             |                    |     |                   |
| atart in:            | "C:\Program Files (x86)\Google\Chrome\Applica |                    |     |                   |
| Shortcut key:        | Napa                                          |                    |     |                   |
| noncor <u>n</u> oy.  |                                               |                    |     |                   |
| <u>R</u> un:         | Normal window                                 |                    |     |                   |
| Comment:             |                                               |                    |     |                   |
| Open <u>F</u> ile Lo | ocation                                       | <u>C</u> hange Ico | n   | A <u>d</u> vanced |
|                      |                                               |                    |     |                   |
|                      |                                               |                    |     |                   |
|                      |                                               |                    |     |                   |
|                      |                                               |                    |     |                   |

- 1. In the target section, you will see a link to a Chrome executable file (ending in chrome.exe). After the ", insert the following:
- 2. --kiosk --kiosk-printing "[your URL, from your Self Check-In App]"
- 3. The setting for your target could now look something like this:
- 4. "C:\Program Files (x86)\Google\Chrome\Application\chrome.exe" --kiosk --kiosk-printing "https://yourdomain/eventname/selfcheckin"
- 5. Select Apply and then OK.
- 6. From your desktop, double click on your new shortcut icon. This will open your app in full screen kiosk mode

and will not show the second print screen.

7. To close the screen, select alt+F4 on your keyboard.